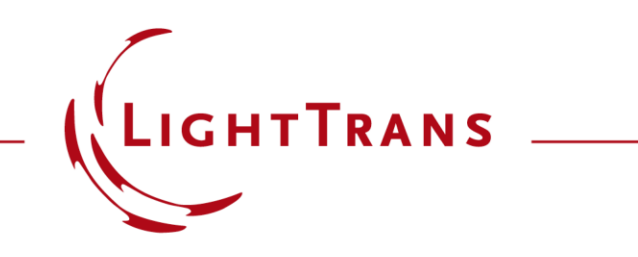

#### **Grating Order Analyzer**

#### Abstract

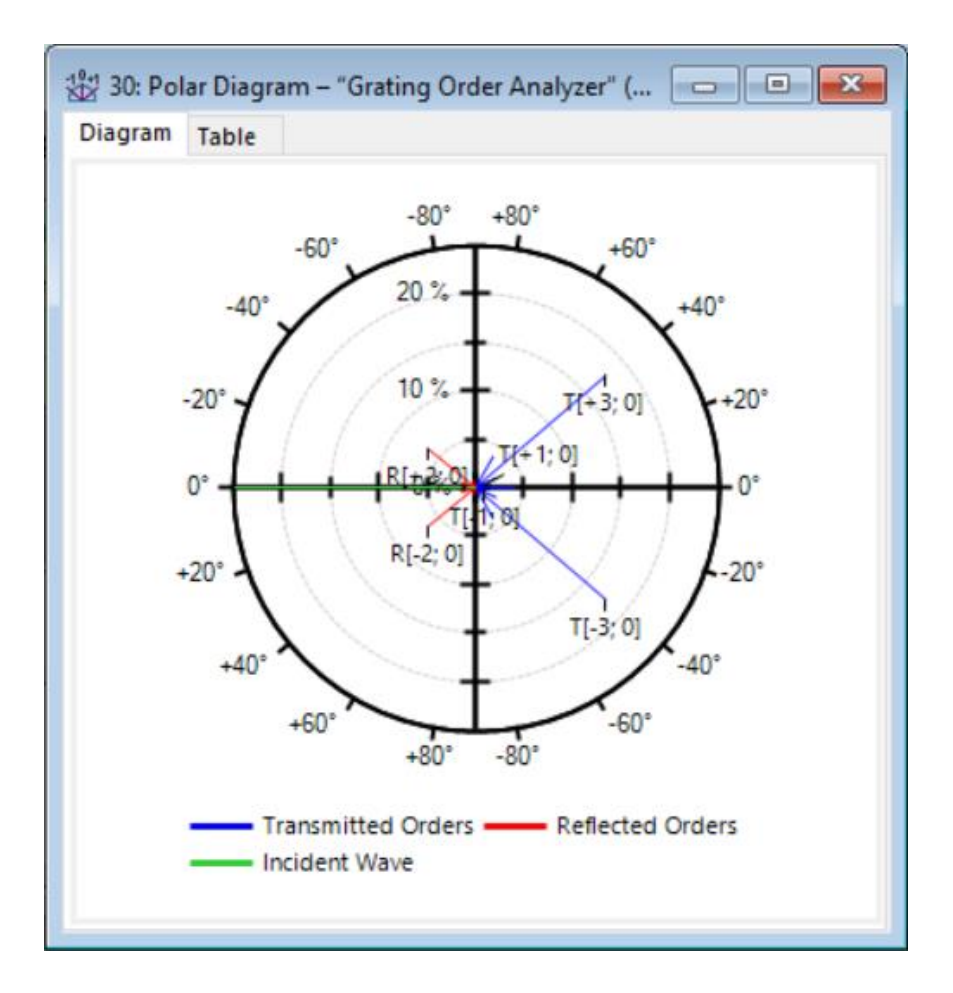

The analysis of the diffraction efficiencies of certain diffraction orders is the typical modeling task for optical grating structures. Due to the small feature sizes and periods regarding the used wavelength of light, the efficiencies must be calculated by rigorous approaches. The well-known FMM or RCWA is one commonly applied algorithm to solve this task and is also available in VirtualLab Fusion. The results of this fully vectorial method are the complex-valued Rayleigh coefficients, which contain all necessary field information per order, from which the corresponding efficiency can be obtained. The Grating Order Analyzer in VirtualLab Fusion helps us to generate and graphically display all this information for complex grating structures (both 1 and 2D-periodic).

#### **Grating Specification**

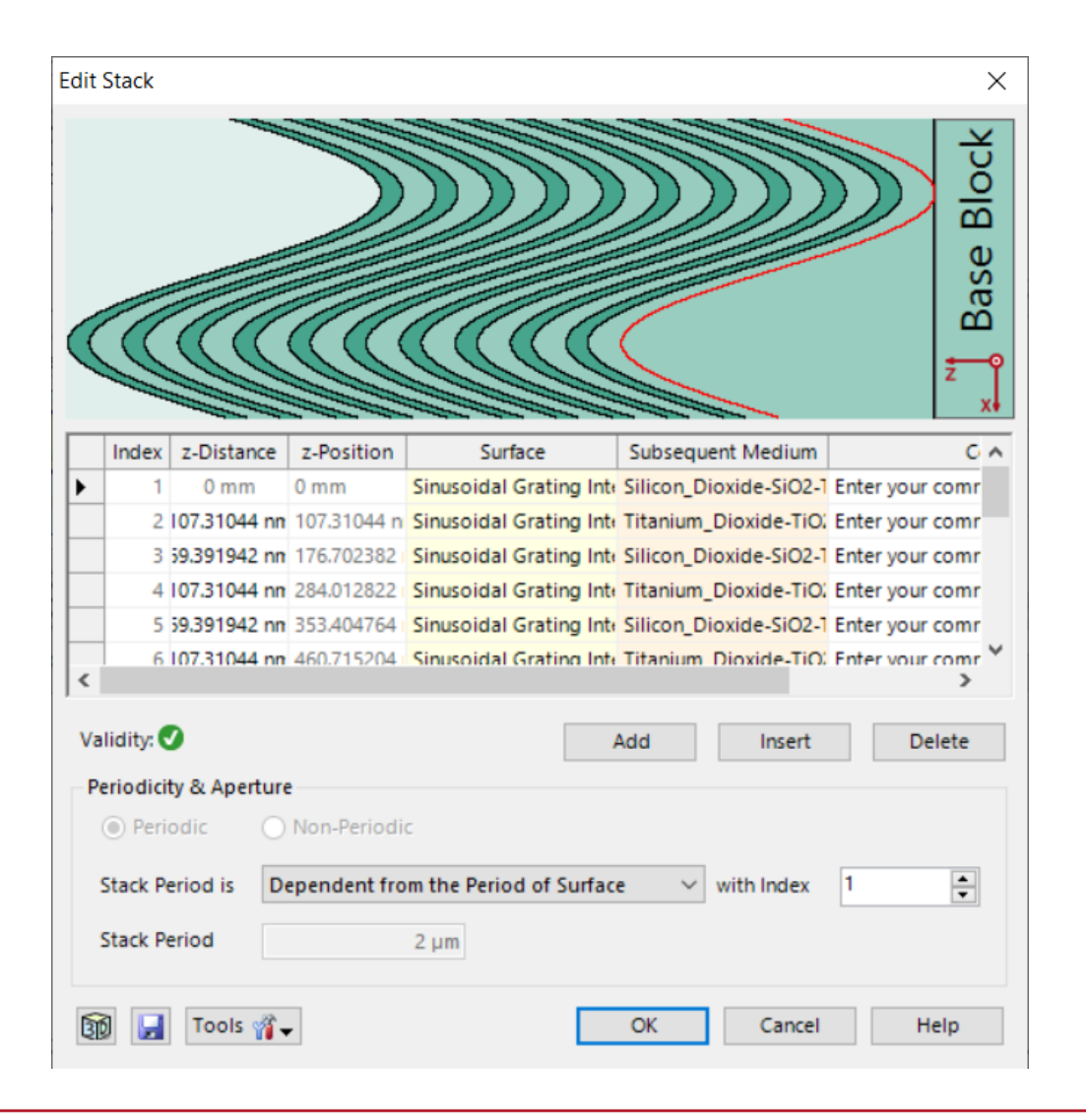

- For the demonstration of the *Grating Order Analyzer* a 1D grating with a sinusoidal grating shape in combination with multiple layers is used.
- The layers are indented to provide highreflective (HR) function.
- The grating parameters can be specified in the stack that can be accessed in the edit dialog of the grating component.

# **Grating Order Analyzer Settings**

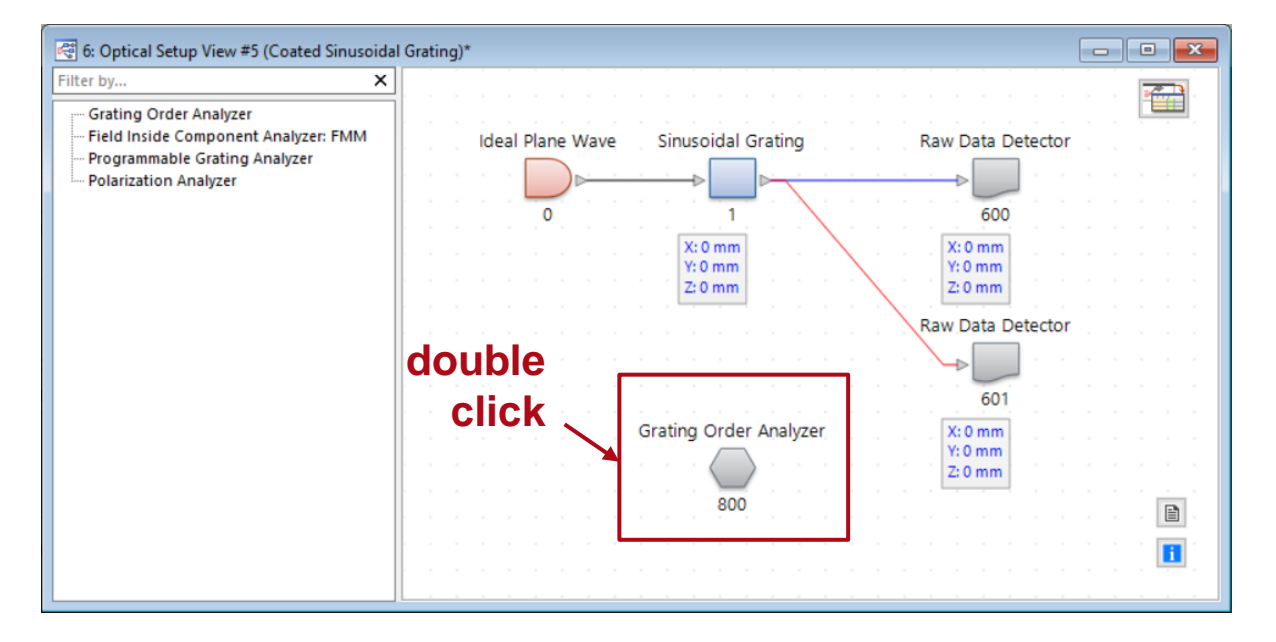

- After the grating structure has been defined, the desired *Grating Order Analyzer* can be applied for calculating the Rayleigh coefficients and the regarding diffracting.
- In addition, various output options are available to display the results.
- This is done through the edit dialog of the analyzer, which is opened by double clicking on the corresponding element in the *Optical Setup View*.

#### **General Settings**

| eneral Single Orders   |                           |
|------------------------|---------------------------|
| Calculated Orders      |                           |
|                        |                           |
| Iransmission           | Reflection                |
| Output                 |                           |
| Order Collections      |                           |
| Single Order Output    |                           |
| Summed Transmission, A | bsorption, and Reflection |
| Polar Diagram (Angle g | Dnlv)                     |
|                        |                           |
|                        |                           |
|                        |                           |
|                        |                           |
|                        |                           |
|                        |                           |
|                        |                           |
|                        |                           |
|                        |                           |

- In the General tab you can select whether transmission and/or reflection shall be analyzed.
- In addition, you can specify which outputs you would like the *Grating Analyzer* to generate.
  - Order Collections: generates a type of document that provides a visual representation of how the field/energy is distributed among the orders, as well as containing the displayed information in numerical form. Order Collections are generated separately for transmission and reflection. More information about the Order Collection document can be found in the next slides.
  - Single Order Output: activates the additional Single Orders tab, to the right of the General one. (see next page)
  - Summed Transmission, Absorption and Reflection: the corresponding information (i.e., how the energy is distributed among these three effects, without further breaking the results down into the individual grating orders but as aggregate values) will be displayed either in the Detector Results tab or as results in a Parameter Run or Parametric Optimization.
  - Polar Diagram (Angle α only): generates another document that provides a visualization of the different appearing grating orders, where the shown angle corresponds to the diffraction angle of the order, and the radius depicts the efficiency. This type of visualization is restricted to a single plane. More information about the Polar Diagram document can be found in the next slides.

# **Single Orders Settings**

| Edit Grating Order Ana | lyzer             | ×            |
|------------------------|-------------------|--------------|
| General Single Ord     | iers<br>rategy    |              |
| Selection Strategy     | Order Range       | ~            |
|                        | х                 | Y            |
| Minimum Order          | -1                | 0            |
| Maximum Order          | 0                 | 0 🜩          |
| Coordinates            |                   |              |
| Spherical Angle        | es 🗌 Carte        | esian Angles |
| Wave Vector Co         | omponents 🗌 Posit | tions        |
|                        |                   |              |
| Efficiencies           |                   |              |
| - Rayleigh Coefficier  | nts               |              |
| Ex Ex                  | Ey                | Ez           |
| TE TE                  | TM                |              |
|                        | OK Ca             | ancel Help   |

- When the option *Single Order Output* is selected in the *General* tab, the *Single Orders* tab is activated. In it you can select what information about the single orders shall be logged.
- The Single Order Output controls whether information about the individual orders (diffraction angles, efficiency, Rayleigh coefficients...) will be delivered (depending on how the simulation is run, either in the Detector Results tab or as results in a Parameter Run or Parametric Optimization).
- This option is very helpful if you would like to use the Parameter Run or the Parametric Optimization of VirtualLab Fusion to analyze and optimize the grating for specific orders.

| Edit Grating | Order Analyz    | er           |               | ×      |
|--------------|-----------------|--------------|---------------|--------|
| General      | Single Order    | s            |               |        |
| Order        | Selection Strat | egy          |               |        |
| Selecti      | ion Strategy    | Order Range  |               | $\sim$ |
|              |                 | x            | Y             |        |
| Minim        | um Order        | -1 🖕         |               | 0 🌲    |
| Maxim        | um Order        | 0            |               | 0      |
| Coordi       | inates          |              |               |        |
| Spl          | herical Angles  | 🗌 Ca         | irtesian Angl | es     |
| 🗌 Wa         | ve Vector Com   | ponents 🗌 Po | sitions       |        |
|              |                 |              |               |        |
| Effic        | iencies         |              |               |        |
| Rayleig      | h Coefficients  |              |               |        |
| ⊡ Ex         |                 | Ey           |               | Ez     |
| TE           |                 | TM           |               |        |
|              | E               | ОК           | Cancel        | Help   |

| Parameter                   | Description                                                                                                    |
|-----------------------------|----------------------------------------------------------------------------------------------------|
| Order Selection<br>Strategy | The user can define which order(s) shall be evaluated. The user<br>can choose whether to analyze <i>All</i> orders, analyze only those<br>orders which have an efficiency <i>Above a Given Threshold</i> or<br>calculate only orders in a manually specified <i>Order Range</i> .<br>Depending on the selection strategy the user may have to configure<br>additional parameters. |
| Coordinates                 | Logging of the coordinates of the orders is also supported. The user<br>can specify whether to show the coordinates in <i>Spherical Angles</i> ,<br><i>Cartesian Angles</i> , <i>Wave Vector Components</i> or <i>Positions</i> . For the<br>Position calculation a z-distance between the grating and the<br>screen has to be specified.                                         |
| Efficiencies                | The user can select whether efficiencies shall be logged.                                                                                                    |
| Rayleigh<br>Coefficients    | In addition, it is possible to log the Rayleigh coefficients. The user can select to show the coefficients of the diffraction orders according to the xyz-coordinate system (components $E_x$ , $E_y$ , $E_z$ ) or TE/TM.                                                                                                    |

#### **Outputs in Detector Tab**

| Detec | tor Results          |                                  |                                                |                               |
|-------|----------------------|----------------------------------|------------------------------------------------|-------------------------------|
|       | Date/Time            | Detector                         | Sub - Detector                                 | Result                        |
| 132   |                      |                                  | Overall Reflection Efficiency                  | 46.71935083 %                 |
| 131   | 11/16/2021 12:04:25  | "Crating Order Applycer" (# 200) | Overall Transmission Efficiency                | 53.28064917 %                 |
| 130   | 11/10/2021 12:04:25  | Grating Order Analyzer (# 600)   | Overall Reflection and Transmission Efficiency | 100 %                         |
| 129   |                      |                                  | Absorption                                     | 0 %                           |
| 128   |                      |                                  | Spherical Angle Theta R[-1; 0]                 | 18.44015854°                  |
| 127   |                      |                                  | Spherical Angle Phi R[-1; 0]                   | 0°                            |
| 126   |                      |                                  | Efficiency R[-1; 0]                            | 1.544588438 %                 |
| 125   | 11/16/2021 12:04:25  | "Grating Order Analyzer" (# 800) | Rayleigh coefficient Ex R[-1; 0]               | -14.9906794-120.1169758i mV/m |
| 124   | 11/10/2021 12:04:23  | (Results for Individual Orders)  | Spherical Angle Theta R[0; 0]                  | 0°                            |
| 123   |                      |                                  | Spherical Angle Phi R[0; 0]                    | 0°                            |
| 122   |                      |                                  | Efficiency R[0; 0]                             | 29.3 <mark>4</mark> 772296 %  |
| 121   |                      |                                  | Rayleigh coefficient Ex R[0; 0]                | 538.0671678-62.93609884i mV/m |
| Dete  | ctor Results Message | 25                               |                                                |                               |

- If the *Grating Order Analyzer* is processed in the *Optical Setup*, the single order output values are logged in the *Detector Results* tab.
- These values are also available in the *Parameter Run* and the *Parametric Optimization*.

#### **Outputs in Polar Diagram**

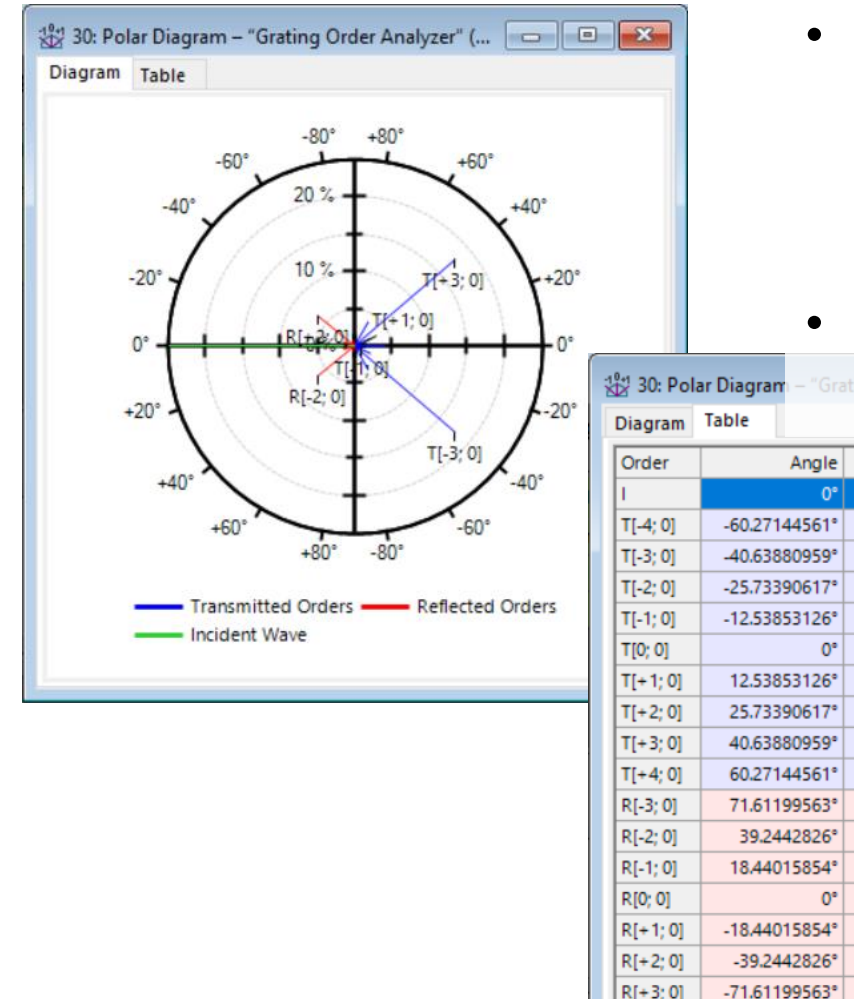

Efficiency

3.683422342 %

17.75967444 %

2.344690955 %

0.8165360757 %

4.072001537 %

0.8165360757 %

2.344690955 %

17.75967444 %

3.683422342 %

0.8037078176 %

6.337517677 %

1.544588438 %

29.34772296 %

1.544588438 %

6.337517677 %

0.8037078176 9

100 %

- The polar diagram output of the *Grating Order Analyzer* plots the efficiencies of both the reflected and the transmitted orders versus the angles in the x-z-plane.
- It also provides a table of all angles and efficiencies of the displayed orders.

#### **Polar Diagram Settings**

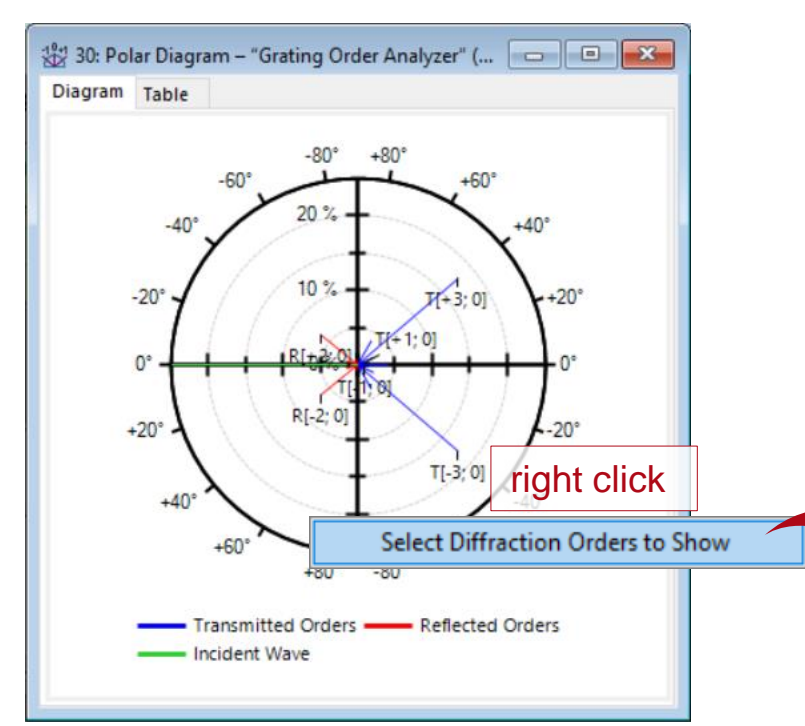

- You can zoom into the polar diagram with the mouse wheel, or through the *Property Browser* or the ribbon menu.
- You can configure which orders are shown by right-clicking on the diagram.

|              | Incident W                                                          | ave 🔽 Transmit                              | tted Orders 🔽 R                                     | eflected Orders |
|--------------|---------------------------------------------------------------------|---------------------------------------------|-----------------------------------------------------|-----------------|
|              |                                                                     |                                             |                                                     |                 |
| /ini         | imum Angl                                                           | e -52.9°                                    | Maximum An                                          | gle 52.91       |
|              |                                                                     |                                             |                                                     |                 |
|              | Use Stride                                                          |                                             |                                                     |                 |
|              |                                                                     |                                             |                                                     |                 |
| _            | Order                                                               | Angle                                       | Efficiency                                          | ^               |
| $\checkmark$ | 1                                                                   | 0°                                          | 100 %                                               |                 |
|              | T[-3; 0]                                                            | -52.92°                                     | 0.349 %                                             |                 |
| $\checkmark$ |                                                                     | -32.13°                                     | 3.361 %                                             |                 |
| 2<br>2       | T[-2; 0]                                                            |                                             |                                                     |                 |
| N<br>N<br>N  | T[-2; 0]<br>T[-1; 0]                                                | -15.42°                                     | 3.301 %                                             |                 |
| 2222         | T[-2; 0]<br>T[-1; 0]<br>T[0; 0]                                     | -15.42°<br>0°                               | 3.301 %<br>7.325 %                                  |                 |
|              | T[-2; 0]<br>T[-1; 0]<br>T[0; 0]<br>T[+1; 0]                         | -15.42°<br>0°<br>15.42°                     | 3.301 %<br>7.325 %<br>3.301 %                       |                 |
|              | T[-2; 0]<br>T[-1; 0]<br>T[0; 0]<br>T[+ 1; 0]<br>T[+ 2; 0]           | -15.42°<br>0°<br>15.42°<br>32.13°           | 3.301 %<br>7.325 %<br>3.301 %<br>3.361 %            |                 |
|              | T[-2; 0]<br>T[-1; 0]<br>T[0; 0]<br>T[+1; 0]<br>T[+2; 0]<br>T[+3; 0] | -15.42°<br>0°<br>15.42°<br>32.13°<br>52.92° | 3.301 %<br>7.325 %<br>3.301 %<br>3.361 %<br>0.349 % | v               |

| Pro | perty Browser          | <b>–</b>                        |
|-----|------------------------|---------------------------------|
| å   | 12: Polar Diagram – *( | Grating Order Analyzer" (# 800) |
| Vie | w                      |                                 |
| ~   | General                |                                 |
| >   | Window Size            | 400, 420                        |
| ~   | y-Axis                 |                                 |
|     | Maximum                | 25 %                            |
|     | Minimum                | 0 %                             |
|     |                        |                                 |
|     |                        |                                 |
|     |                        |                                 |
|     |                        |                                 |
|     |                        |                                 |
|     |                        |                                 |

#### **Outputs in Order Collection**

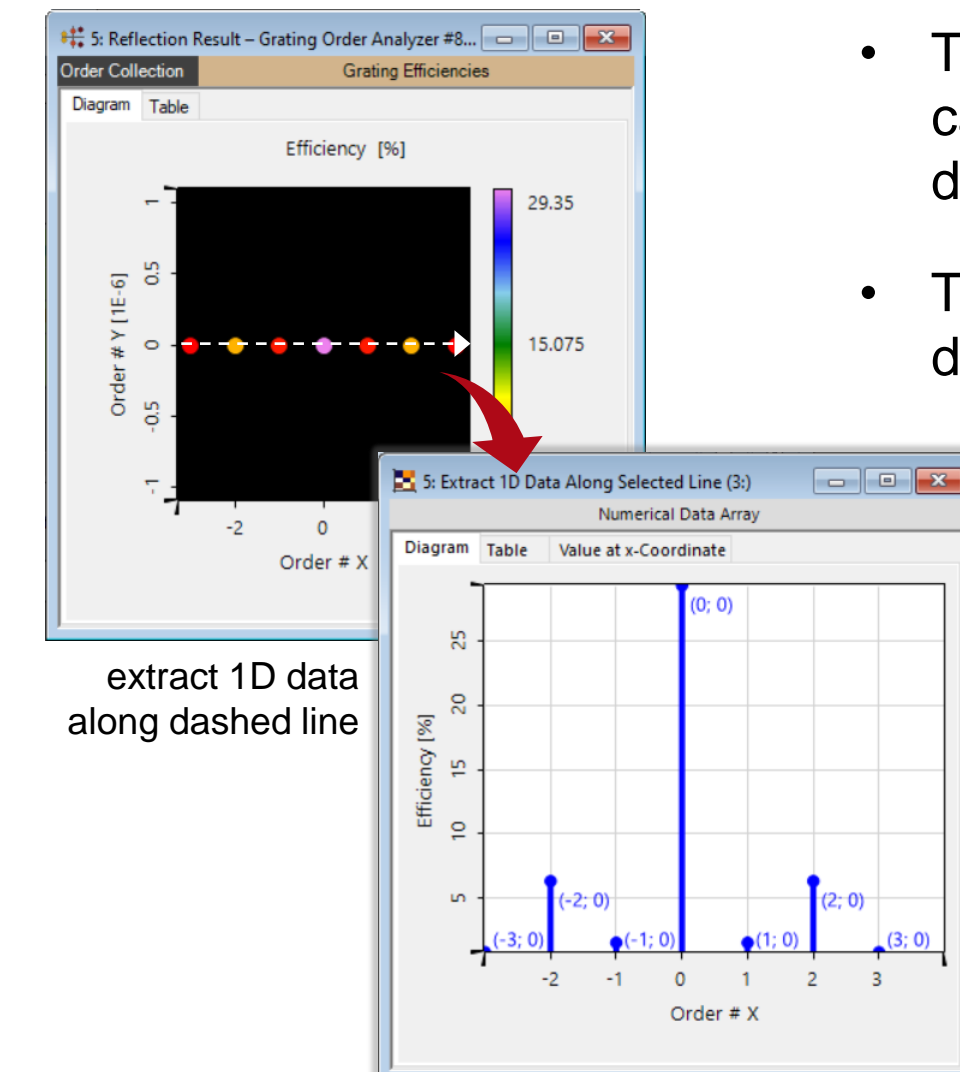

- The *Grating Order Collection* object is used to visualize the calculated grating efficiencies or the Rayleigh coefficients over different coordinates.
- The user can configure how the data is to be shown by setting different options via the *Property Browser*.

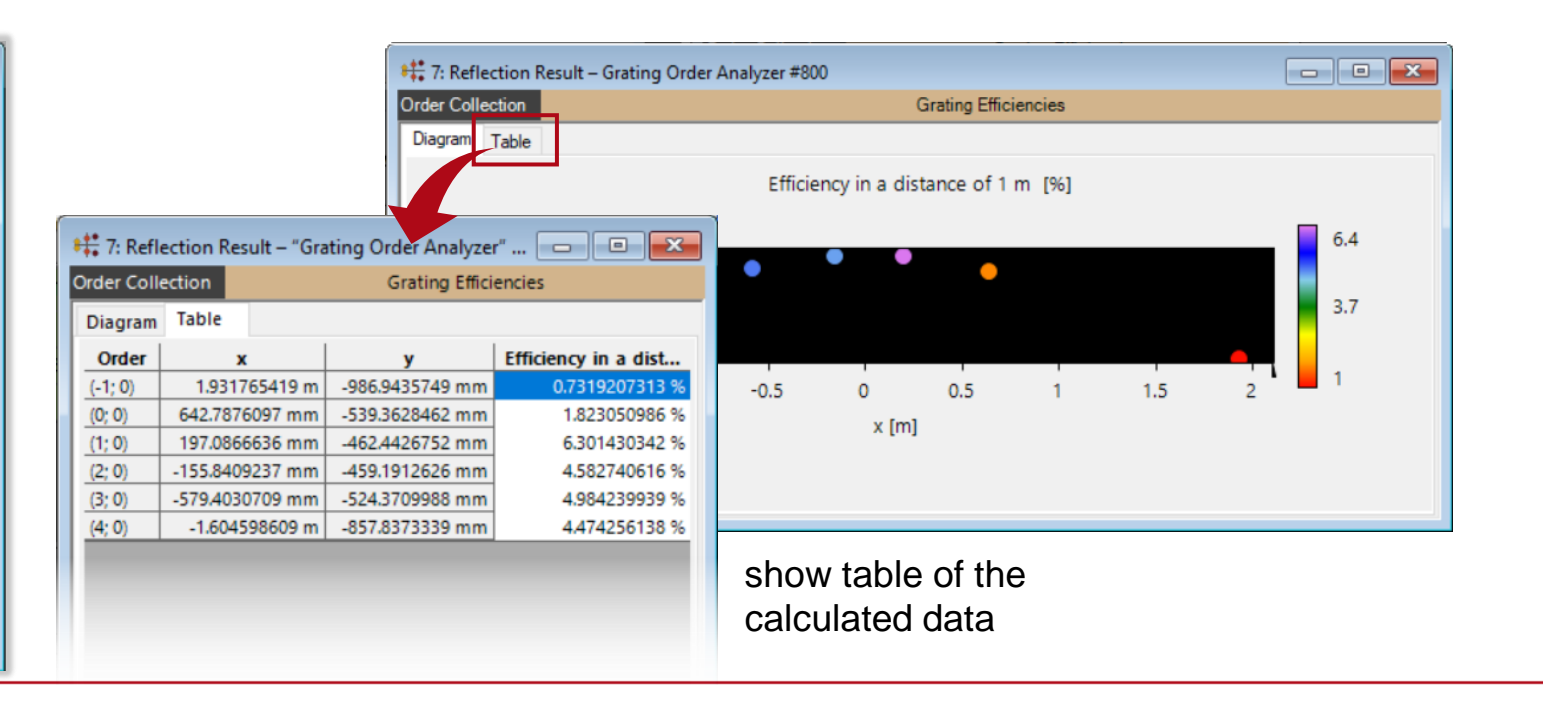

# **Order Collection Settings**

| Property Browser 🚽                                                                                                    |                             |                                                                                                    |
|----------------------------------------------------------------------------------------------------|-----------------------------|----------------------------------------------------------------------------------------------------|
| 11: Reflection Result – "Grating Order Analyzer" (#       Data to Show     View       Data Array     Selections                                                                                                    | Option                      | Description                                                                                                    |
| <ul> <li>General         <ul> <li>Coordinate Type</li> <li>Order Number</li> <li>Data to Show</li> <li>Efficiency</li> </ul> </li> <li>Order Selection Strategy         <ul> <li>Strategy</li> <li>Above Efficiency Threshold</li> <li>Efficiency Threshold</li> <li>1E-08 %</li> </ul> </li> </ul> | Coordinate Type             | This property can be used to define the coordinates<br>against which the data will be plotted. Currently the order<br>collection supports the visualization over <i>Cartesian</i><br><i>Angles</i> , <i>Spherical Angles</i> , <i>Wave Number Vectors</i> and<br><i>Positions</i> .                                                                      |
|                                                                                                    | Data to Show                | It is possible to select the different data values that should<br>be shown. The user can select to display the efficiency or<br>the Rayleigh coefficient over the selected coordinate type.<br>For Rayleigh coefficients $E_x$ , $E_y$ , $E_z$ , TM and TE are<br>supported.                                                                             |
| Coordinate Type<br>The type of the coordinates.                                                                                                    | Order Selection<br>Strategy | The user can define which order(s) shall be displayed. In addition, it is possible to define whether to show <i>All</i> , show only orders which have an efficiency <i>Above a Given Threshold</i> or show only orders in a manually defined <i>Order Range</i> . Depending on the selection strategy the user may have to define additional parameters. |

## **Order Collection Settings**

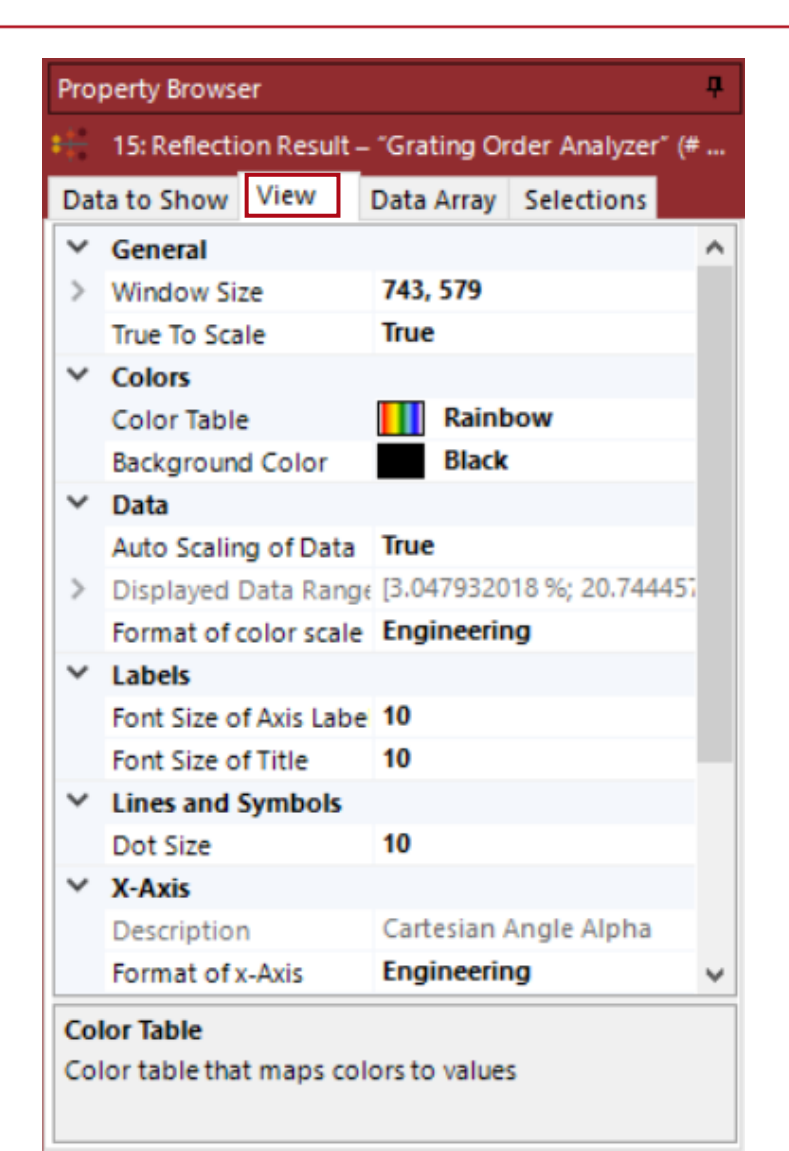

- In the *View* tab of the property browser, the user can further configure how the information is displayed.
- Most important from a visual standpoint are the color settings – it is possible to select the background color for the view, as well as the color lookup table that shall be used to represent the values of the displayed data.

## **Example of Customized Order Collection Settings**

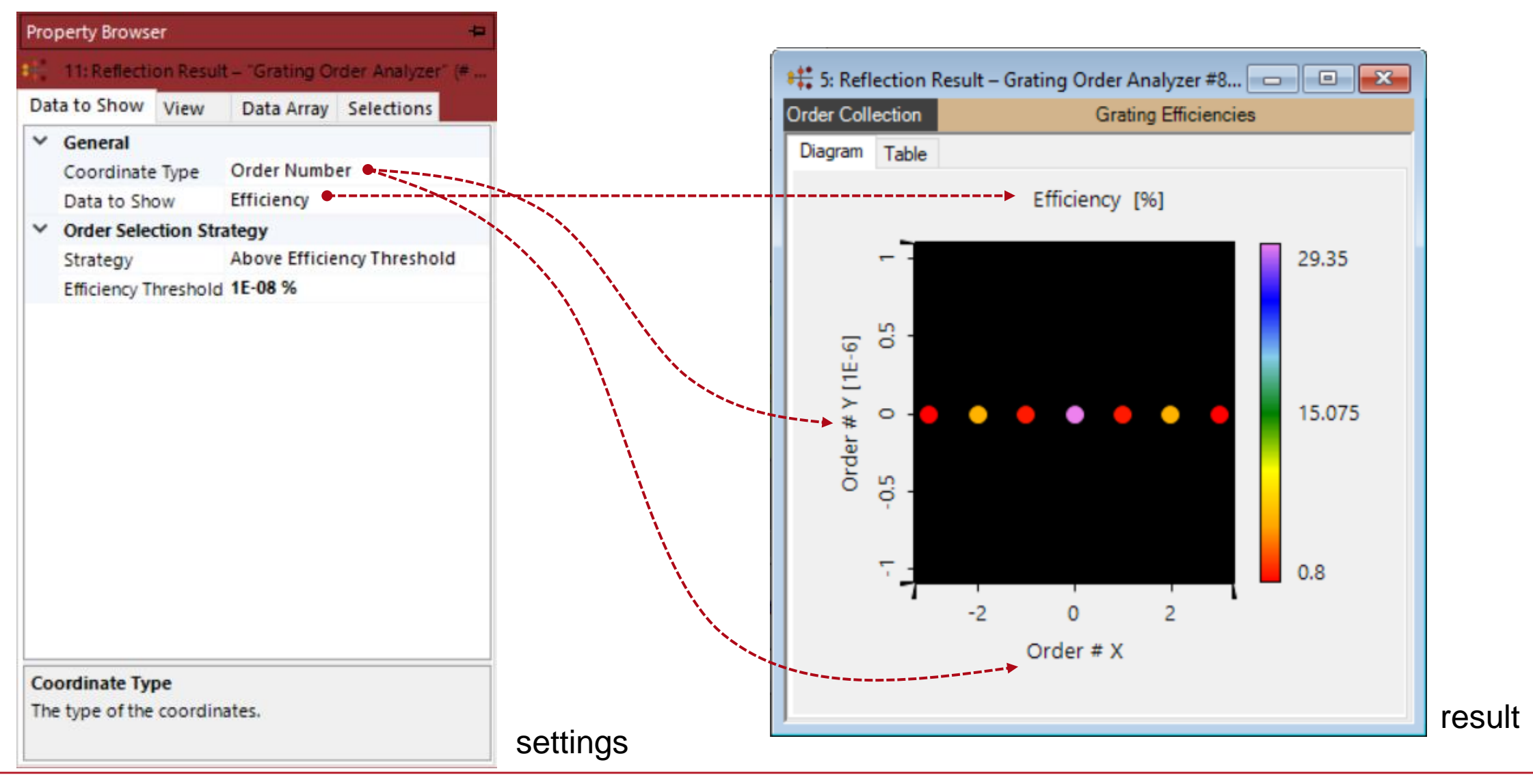

# **Example of Customized Order Collection Settings**

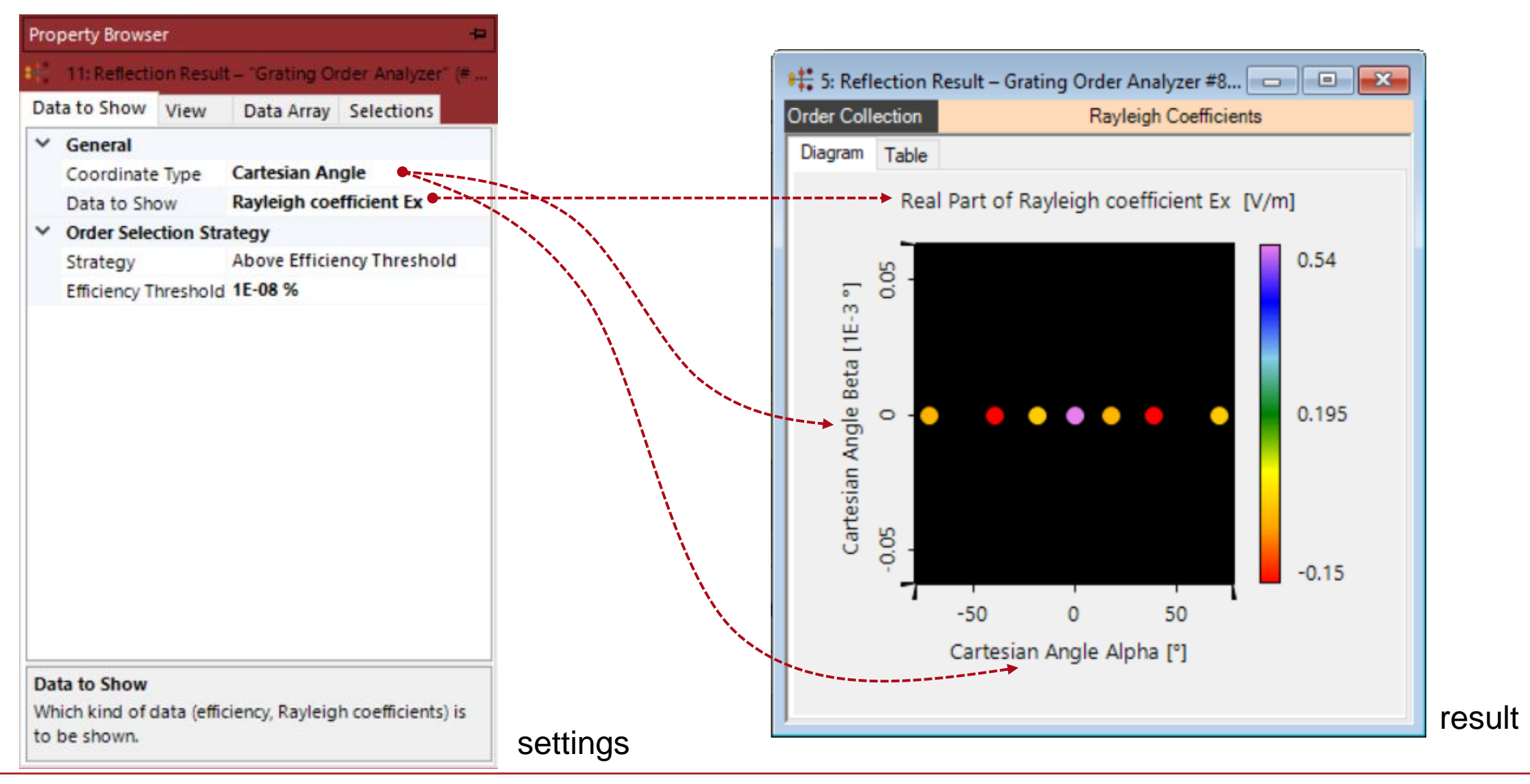

## **Example of Customized Order Collection Settings**

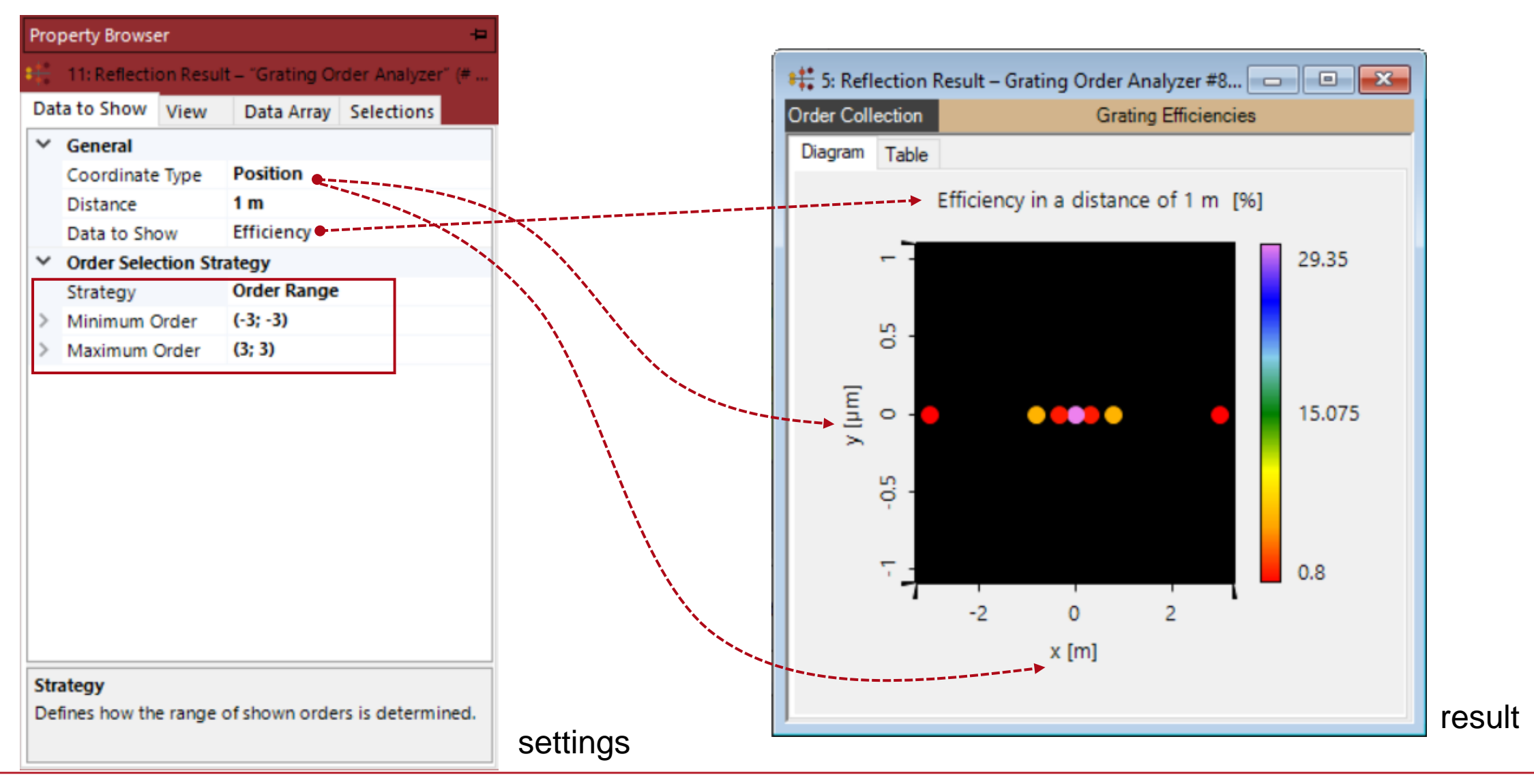

## **Visualization of Conical Diffraction**

| Position this Element's Input Axes with Respect to<br>Reference Element  Reference Output Coordinate System  Relative Distance on Axis  Delta Z  0 mm  Lateral Shift  Delta X 0 mm Delta Y 0 mm  Inclination / Rotation  Orientation Definition Type Spherical Angles  (#)   C-Axis Direction Definition  Value  Theta (Spherical) ~ 40°  Phi (Spherical) ~ 40°                                                                                                    | Basal Positioning | Isolated Positioning                                                                            | Position Information (Ab          | olute)     |      |
|----------------------------------------------------------------------------------------------------|-------------------|-------------------------------------------------------------------------------------------------|-----------------------------------|------------|------|
| Reference Element 0: Ideal Plane Wave   Reference Output Coordinate System   Relative Distance on Axis   Delta Z   0 mm     Lateral Shift   Delta X   0 mm   Delta X   0 mm   Delta X   0 mm   Delta X   0 mm   Delta X   0 mm   Delta X   0 mm   Delta X   0 mm   Delta Y   0 mm   Delta X   0 mm   Delta Y   0 mm   Delta X   0 mm   Delta X   0 mm   Delta X   0 mm   Delta X   0 mm   Delta X   0 mm   Delta X   0 mm   Delta X   0 mm   Delta Y   0 mm   Inclination / Rotation   Orientation Definition Type   Spherical Angles   (#)   Theta (Spherical)    40°   Phi (Spherical)                                                                                                    | Position this Ele | ment's Input Axes wit                                                                           | h Respect to                      |            |      |
| Reference Output Coordinate System     Relative Distance on Axis   Delta Z     0 mm     Lateral Shift   Delta X   0 mm     Delta X     0 mm     Delta X     0 mm     Delta Y     0 mm     Delta Y     0 mm     Delta Y   0 mm   Delta X   0 mm   Delta X   0 mm   Delta Y   0 mm   Delta X   0 mm   Delta X   0 mm   Delta X   0 mm   Delta Y   0 mm   Delta Y   0 mm <t< td=""><td>Reference Eleme</td><td>ent 🛛</td><td>0: Ideal Plane Wave</td><td>~</td><td></td></t<> | Reference Eleme   | ent 🛛                                                                                           | 0: Ideal Plane Wave               | ~          |      |
| Relative Distance on Axis         Delta Z       0 mm         Lateral Shift         Delta X       0 mm         Inclination / Rotation         Orientation Definition Type       Spherical Angles         Z-Axis Direction Definition         Theta (Spherical) >         Swap Order                                                                                                    | Reference Output  | t Coordinate System                                                                             |                                   | ~          |      |
| Relative Distance on Axis         Delta Z       0 mm         Lateral Shift         Delta X       0 mm         Inclination / Rotation         Orientation Definition Type       Spherical Angles         Z-Axis Direction Definition         Year         Angle / Axis         Value         Theta (Spherical) >         40°         Phi (Spherical) >                                                                                                    |                   | a coordinate system                                                                             |                                   |            |      |
| Delta Z 0 mm Lateral Shift Delta X 0 mm Delta Y 0 mm Inclination / Rotation Orientation Definition Type Spherical Angles (iii)  Z-Axis Direction Definition  Z-Axis Direction Definition  Angle / Axis Value Theta (Spherical) ~ 40° Phi (Spherical) ~ 40°                                                                                                    | Relative Distance | e on Axis                                                                                       |                                   |            |      |
| Lateral Shift<br>Delta X 0 mm Delta Y 0 mm<br>Inclination / Rotation<br>Orientation Definition Type Spherical Angles (;;;)<br>Z-Axis Direction Definition<br>Z-Axis Direction Definition<br>Theta (Spherical) > 40°<br>Phi (Spherical) > 40°                                                                                                    | Delta Z           |                                                                                                 | 0 mm                              |            |      |
| Delta X 0 mm Delta Y 0 mm<br>Inclination / Rotation<br>Orientation Definition Type Spherical Angles (;;;)<br>Z-Axis Direction Definition<br>Z-Axis Direction Definition                                                                                                    | Lateral Shift     |                                                                                                 |                                   |            |      |
| Inclination / Rotation Orientation Definition Type Spherical Angles ( )                                                                                                    | Delta X           | 0 mm                                                                                            | Delta V                           |            | 0 mn |
| Angle / Axis     Value       Theta (Spherical)     40°       Swap Order     Phi (Spherical)                                                                                                    | i                 | 7 Avis Direction De                                                                             | finition                          |            |      |
| Swap<br>Order ↓ Phi (Spherical) ✓ 40°                                                                                                    | 1                 | Z-Axis Direction De                                                                             | finition                          |            |      |
| Order 40                                                                                                    | ľ                 | Z-Axis Direction De<br>Angle / Ax                                                               | finition<br>is Value              | 40*        |      |
|                                                                                                    | ۵<br>۲)           | Z-Axis Direction De<br>Angle / Ax<br>Theta (Spheric                                             | finition<br>is Value<br>al) ~     | 40°        |      |
|                                                                                                    | Swap<br>Order≎    | Z-Axis Direction De<br>Angle / Ax<br>Theta (Spheric<br>Phi (Spherical)                          | finition<br>is Value<br>al) ~     | 40°<br>40° |      |
| Rotation About Z-Axis                                                                                                    | Swap<br>Order     | Z-Axis Direction De<br>Angle / Ax<br>Theta (Spherical)<br>Phi (Spherical)<br>Rotation About Z-A | finition<br>is Value<br>al) ~<br> | 40°<br>40° |      |

- In the *Position/Orientation* panel of the configuration dialog of the grating, it is possible to alter the orientation of the grating with respect to the source.
- For this use case we use *Theta* =  $40^{\circ}$  and *Phi* =  $40^{\circ}$  as an example.

# **Efficiencies vs Diffraction Order Number**

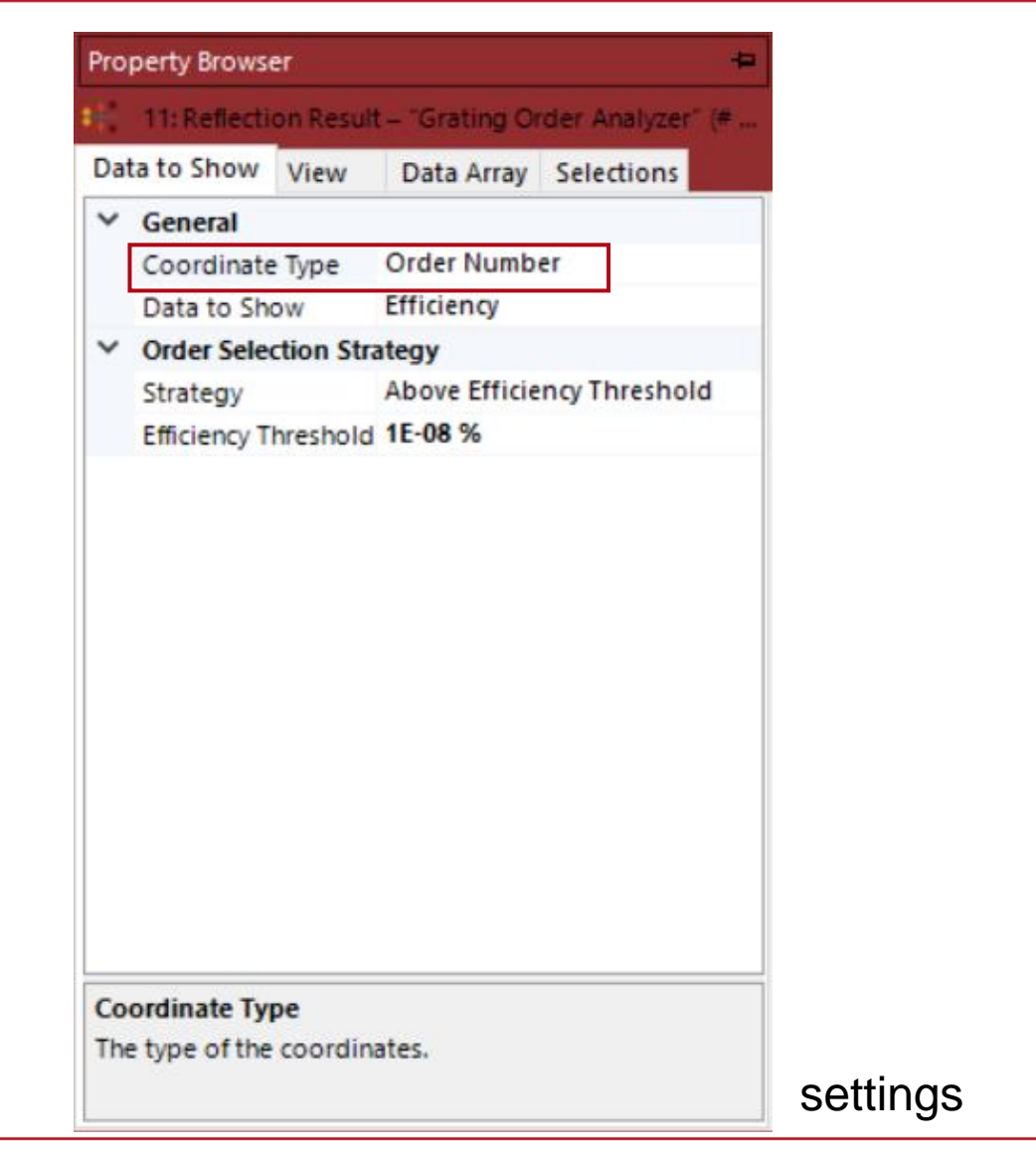

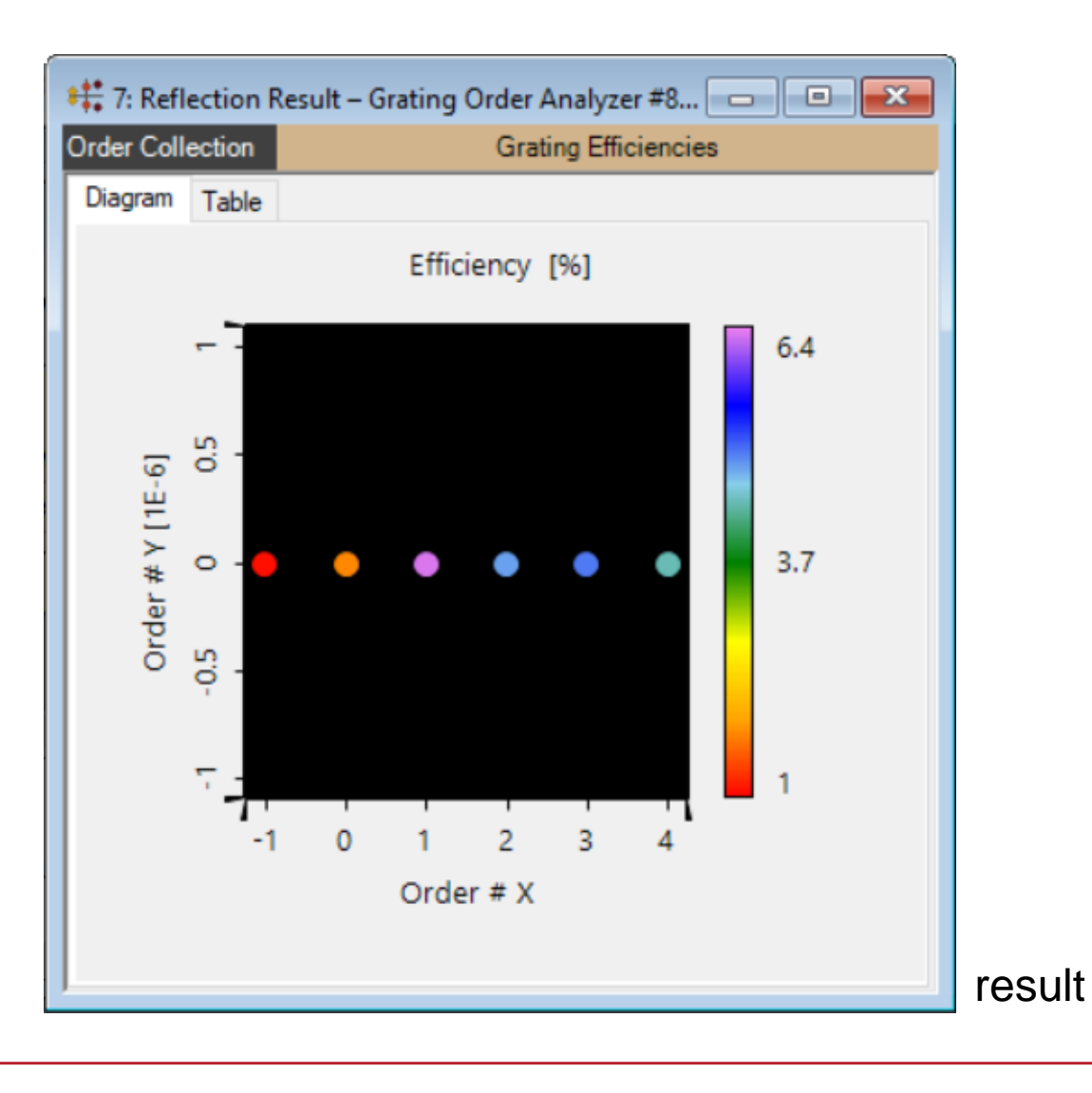

# **Efficiencies vs Diffraction Order Position at Given Distance**

| Pro | perty Browse  | er        |               |             | Þ     |
|-----|---------------|-----------|---------------|-------------|-------|
| ÷   | 15: Reflectio | on Result | - "Grating Or | der Analyze | r" (# |
| Dat | a to Show     | View      | Data Array    | Selections  |       |
| ~   | General       |           |               |             |       |
|     | Coordinate    | Туре      | Position      |             |       |
|     | Distance      |           | 1 m           |             |       |
|     | Data to Sho   | w         | Efficiency    |             |       |
| ~   | Order Selec   | tion Stra | ategy         |             |       |
|     | Strategy      |           | Above Efficie | ncy Thresho | bld   |
|     | Efficiency T  | hreshold  | 1E-08 %       |             |       |
|     |               |           |               |             |       |
| Co  | ordinate Typ  | pe        |               |             |       |
| The | type of the   | coordina  | ates.         |             |       |

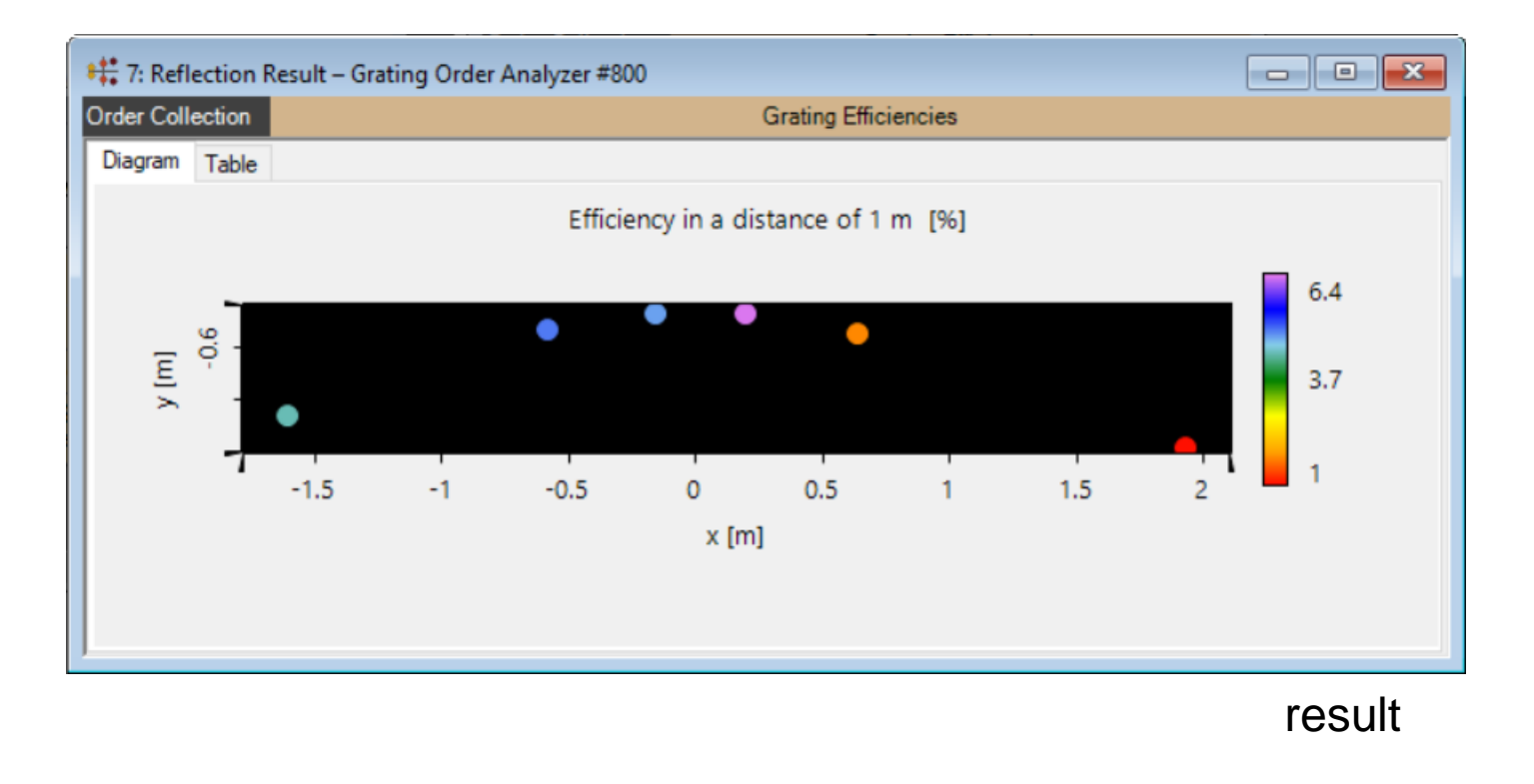

#### settings

## **Efficiencies vs Diffraction Order Cartesian Angle**

| Da | ta to Show   | View       | Data Array | Select   | ions     |
|----|--------------|------------|------------|----------|----------|
| v  | General      |            | ti Cart    |          |          |
|    | Coordinate   | Туре       | Cartesian  | Angle    |          |
|    | Data to She  | ow         | Efficiency |          |          |
| ~  | Order Sele   | ction Stra | tegy       |          |          |
|    | Strategy     |            | Above Effi | ciency T | hreshold |
|    | Efficiency T | hreshold   | 1E-100 %   |          |          |
|    |              |            |            |          |          |
|    |              |            |            |          |          |

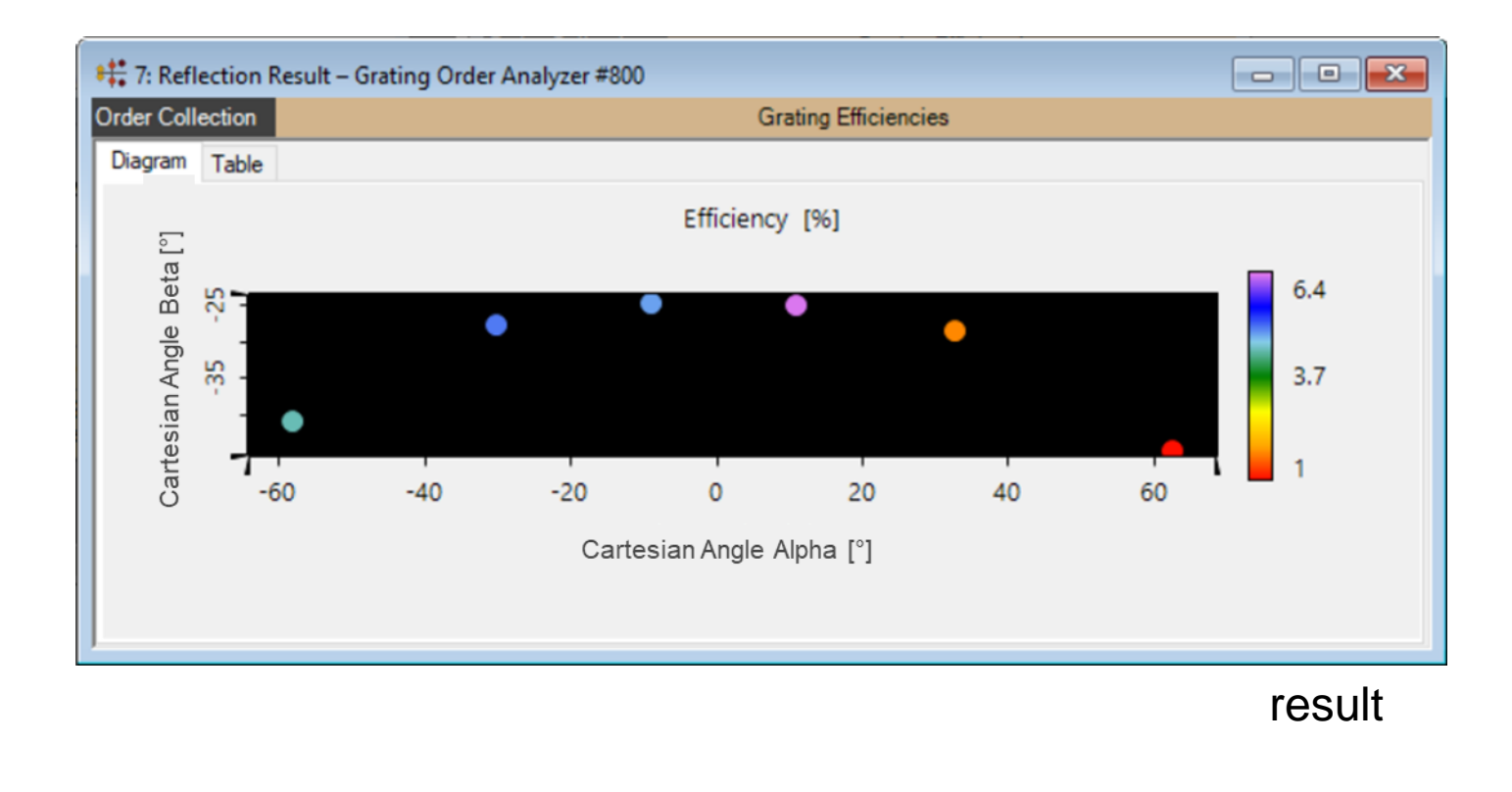

#### settings

| title            | Grating Order Analyzer                                                                                                    |
|------------------|----------------------------------------------------------------------------------------------------|
| document code    | GRT.0002                                                                                                    |
| document version | 2.0                                                                                                    |
| software edition | VirtualLab Fusion Advanced                                                                                                    |
| software version | 2021.1 (Build 1.180)                                                                                                    |
| category         | Feature Use Case                                                                                                    |
| further reading  | <ul> <li>Analysis of Blazed Grating by Fourier Modal Method</li> <li>Optimization of Lightguide Coupling Grating for Single Incidence Direction</li> </ul> |